# คู่มือการใช้

ระบบส่งตรวจรูปแบบดุษฎีนิพนธ์ วิทยานิพนธ์ และการศึกษาค้นคว้ำอิสระ

# สำหรับนักศึกษา

มหาวิทยาลัยได้ปรับเปลี่ยนการจัดทำและส่งเล่มดุษฎีนิพนธ์/วิทยานิพนธ์/การศึกษาค้นคว้าอิสระ จากการพิมพ์เป็นรูปเล่ม **เป็นไฟล์ดิจิทัลผ่านระบบ iThesis ตั้งแต่ภาคต้น ปีการศึกษา 2566** นักศึกษาต<sup>้</sup>อง ดำเนินการ **3 ขั้นตอนสำคัญ** คือ

1) การจัดทำดุษฎีนิพนธ์/วิทยานิพนธ์/การศึกษาค้นคว้าอิสระ ผ่านระบบ iThesis

การส่งตรวจรูปแบบ ผ่านระบบส่งตรวจรูปแบบฯ

3) การส่งไฟล์เล่ม พร้อมข้อมูลการเผยแพร่ผลงาน ผ่านระบบ iThesis

ตามขั้นตอนดังนี้

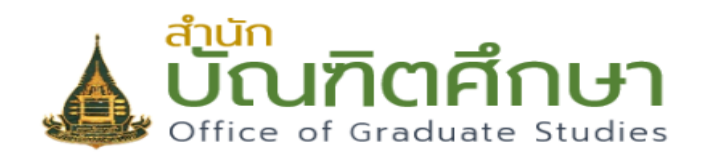

#### ระบบส่งเล่มดุษฎีนิพนธ์ วิทยานิพนธ์ และการ ศึกษาค้นคว้าอิสระ

สำนักบัณฑิตศึกษา มหาวิทยาลัยสุโขทัยธรรมาธิราช

อีเมลของมหาวิทยาลัยสุโขทัยธรรมาธิราช

รหัสผ่านของมหาวิทยาลัยสุโขทัยธรรมาธิราช

🔵 นักศึกษา

- 🔵 อาจารย์ที่ปรึกษาหลัก
- 🔵 เจ้าหน้าที่สำนักบัณฑิตศึกษา
- 🔵 เจ้าหน้าที่สาขาวิชา

เข้าสู่ระบบ

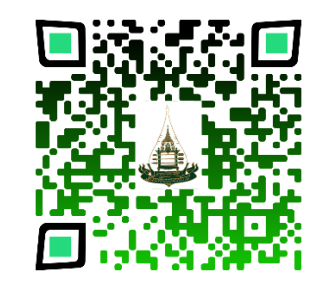

https://dssj.stou.ac.th/ithesis/login.php ระบบส่งตรวจรูปแบบ ดพ. วพ. และ IS

#### ้คู่มือการใช้ : ระบบส่งตรวจรูปแบบดุษฎีนิพนธ์ วิทยานิพนธ์ และการศึกษาค้นคว้าอิสระ : ฝ่ายส่งเสริมมาตรฐานบัณฑิตศึกษา สำนักบัณฑิตศึกษา

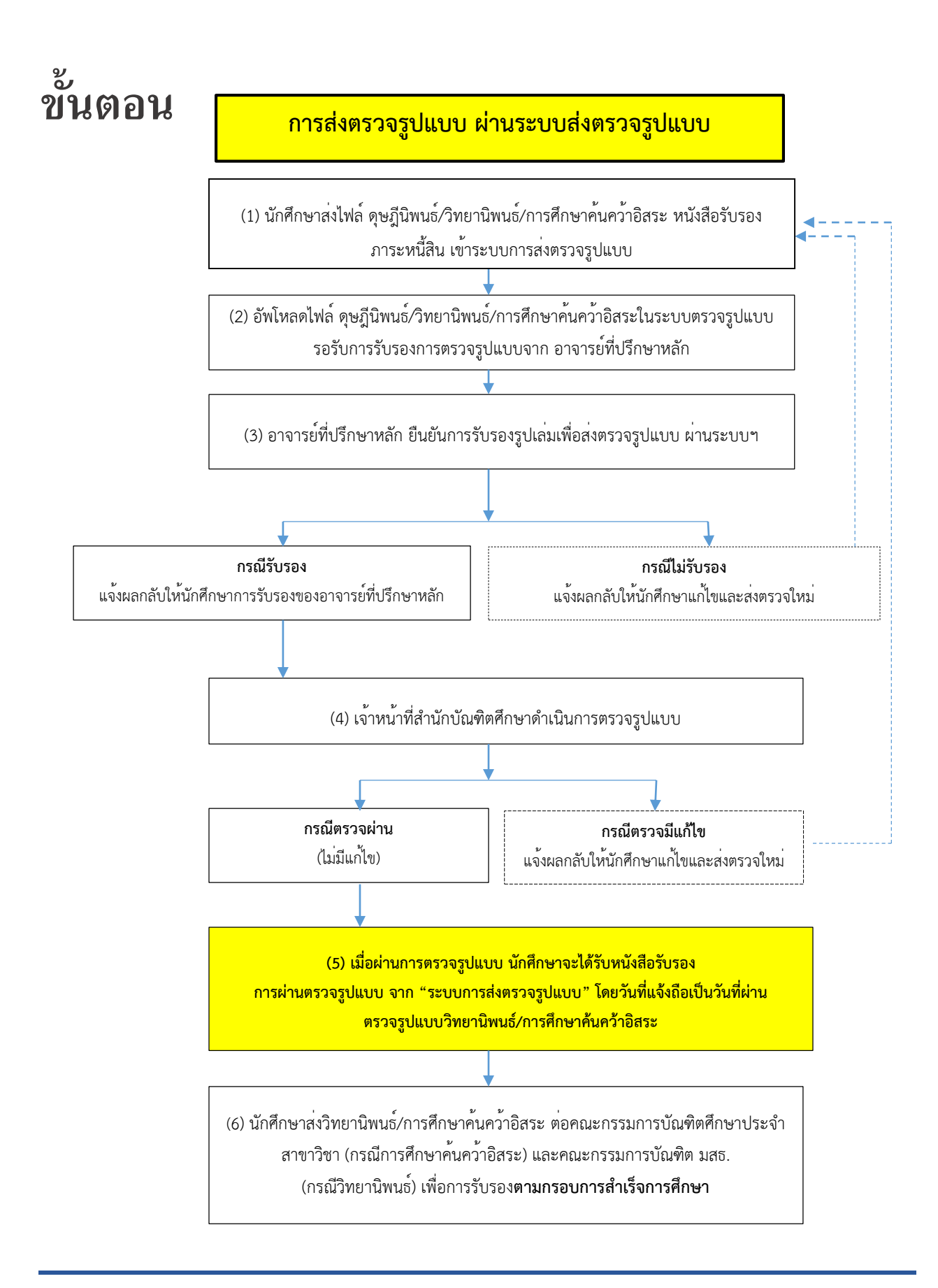

# สำหรับนักศึกษา

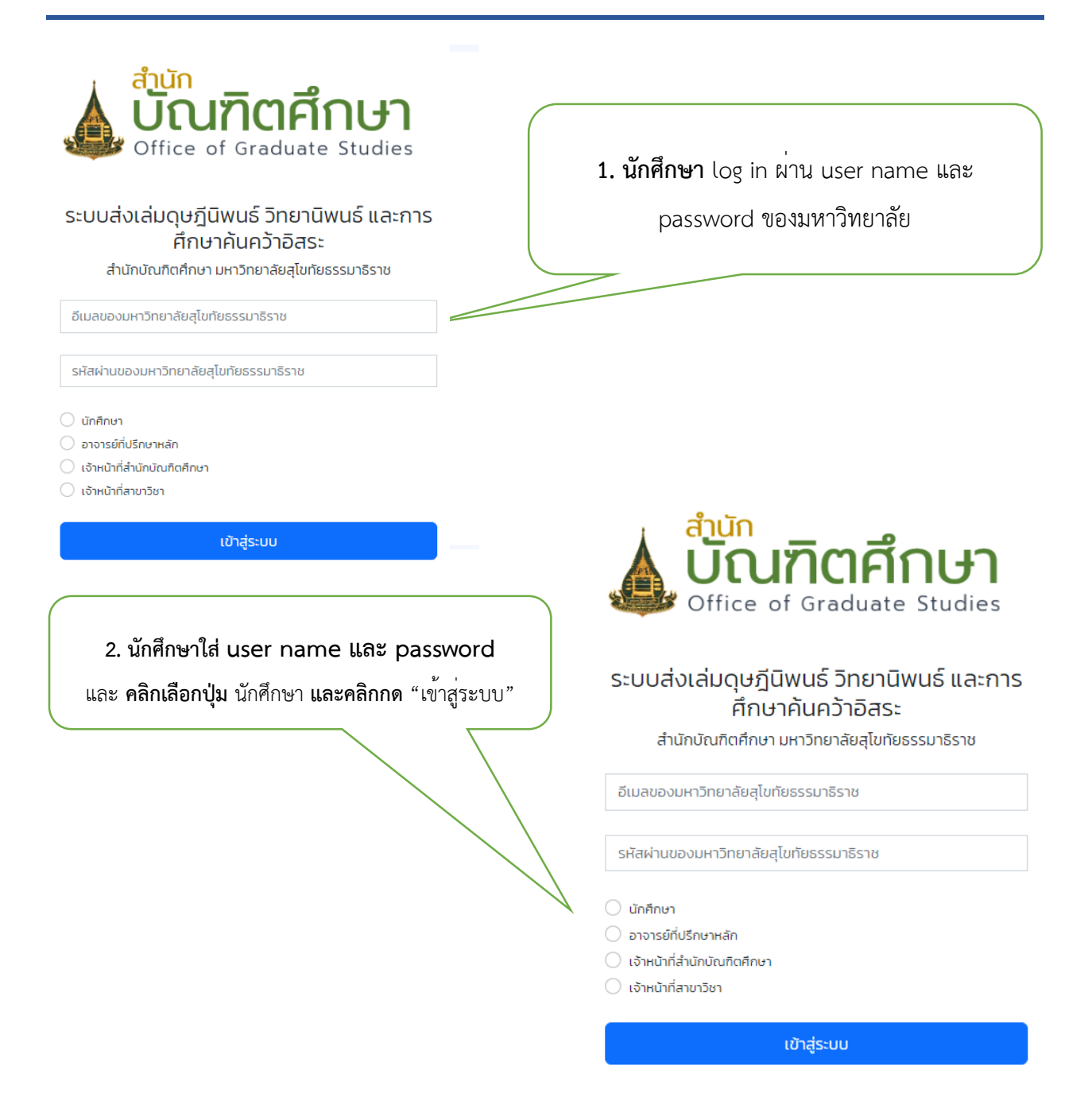

#### คู่มือการใช้ : ระบบส่งตรวจรูปแบบดุษฎีนิพนธ์ วิทยานิพนธ์ และการศึกษาค้นคว้าอิสระ : ฝ่ายส่งเสริมมาตรฐานบัณฑิตศึกษา สำนักบัณฑิตศึกษา

| . นักศึกษาจ          | ะพบข้อมูลส่วนบุคคล                            |                                                  |                                                |
|----------------------|-----------------------------------------------|--------------------------------------------------|------------------------------------------------|
|                      |                                               |                                                  |                                                |
|                      |                                               |                                                  |                                                |
| 🛓 ບົ້ດ               | <mark>มฑิตศึกษา</mark> ระบบส่งตรวจรูปแบบดุษฎี | มิพนธ์ วิทยานิพนธ์ การศึกษาค้นคว้าอิสระ เพื่อสำเ | ร็จการศึกษา <sub>นักศึกษา</sub> <sub>' v</sub> |
| Office               | of Graduate Studies                           |                                                  |                                                |
| แที่ 1 ข้อแอส่วนแห   | 202                                           | ร่วมที่ 2 การแว้งข้อมอการติด                     | ria.                                           |
| นทางอมูลสวนบุเ       | rifid                                         | สวนที่ 2 กิโรแจงขอมูลกิโรตต                      | (18)                                           |
| ะ-กับการศึกษา        | ปรีญญาโก                                      | ແມະຍົງກະຕຳພາກົ                                   |                                                |
| ลขประจำตัวนักศึกษา   | OS(g(g)(i))                                   |                                                  |                                                |
| ชื่อ-นามสกล          |                                               | อีเมล                                            |                                                |
| ,                    |                                               | บันทึก                                           | ŭoua                                           |
| สาขาวิชา             | เกษตรศาสตร์และสหกรณ์                          |                                                  |                                                |
| แขนงวิชา/วิชาเอก     | การจัดการทรัพยากรเกษตร                        |                                                  |                                                |
| แผน/แบบที่ศึกษา      | วิทยานิพนธ์                                   |                                                  |                                                |
| สถานภาพนักศึกษา      | -                                             |                                                  |                                                |
| อาจารย์ที่ปรึกษาหลัก |                                               | ส่วนที่ 1 ข้อ:                                   | มลส่วนบคคล                                     |
| เบอร์โทรศัพท์        |                                               |                                                  | 9U 9                                           |
| อีเมล                |                                               |                                                  |                                                |
|                      |                                               |                                                  |                                                |

# ส่วนที่ 2 การแจ้งข้อมูลการติดต่อ

| เบอร์โทรศัพท์ | 4. ส่วนที่ 2 การแจ้งข้อมูล                      |
|---------------|-------------------------------------------------|
| อีเมล         | <b>การติดต่อ</b> นักศึกษาใส่เบอร์โทรศัพท์ อีเมล |
|               | นับถือช้อมูล "บันทึกข้อมูล"                     |
|               |                                                 |
|               |                                                 |

# 5. ส่วนที่ 3 การส่งไฟล์เล่ม ดพ. วพ. และ IS หน้าอนุมัติจากอาจารย์ที่ปรึกษาหลัก และหนังสือรับรอง ภาระหนี้สินจากสำนักบรรณสารสนเทศ

| /á Word                        | ยังไม่อัพโหลดไฟล์                                                             | ไฟล์เล่มดุษฎีบิพนธ์ วิทยานิพนธ์ หรือการศึกษาค้นคว้าอิสระ<br>ไฟโระไพมา ME Word |
|--------------------------------|-------------------------------------------------------------------------------|-------------------------------------------------------------------------------|
| /á pdf                         | ยังไม่อัพโหลดไฟล์                                                             | Chapter File No file charge                                                   |
| เวลาอัพโหลด                    | -                                                                             | Wardwardf                                                                     |
| มังสือรับรองภาระหนี้สิน        | ยังไม่อัพไหลดไฟล์หรือระบุเว็บไซต์                                             | Chapter File No file charge                                                   |
| เวลาอัพโหลด                    | -                                                                             | Choose Fike Hollite chosen                                                    |
| มายเหตุของนักศึกษา             |                                                                               | หนังสือรับรองภาระหนี้สินจากสำนักบรรณสารสนเทศ                                  |
| มายเหตุจากอาจารย์ที่ปรึกษาหลัก | -                                                                             | *ขอหนังสือรับรองการะหนี้สินจากสำนักบรรณสารสนเทศ ติดต่อเบอร์ 025047463-5       |
| าานะ                           |                                                                               | O lwa pdr Hsalwan w                                                           |
| หน้าที่                        |                                                                               | Choose File No file chosen                                                    |
| หมายเหตุจากเจ้าหน้าที่         | -                                                                             |                                                                               |
| เอกสารจากเจ้าหน้าที่           | -                                                                             |                                                                               |
|                                | ສາມາດດອວການີ້ມາກອງໄປເກັບນີ້ກສ້າງໃດເດັກເຮັດສັດແມ່ນປີ ແລະ ແຕ່ປະດຳມາຮ້າງແກ່ນນັ້ນ | และแนะ เนื่อรับในออไปถึงที่เรื่อไปไปถึงอีนระเทศไปออกระเบ                      |

| ไฟล์ Word                                   | ยังไม่อัพโหลดไฟล์                                                     |
|---------------------------------------------|-----------------------------------------------------------------------|
| ไฟล์ pdf                                    | ยังไม่อัพโหลดไฟล์                                                     |
| เวลาอัพโหลด                                 | -                                                                     |
| หนังสือรับรองภาระหนี้สิน                    | ยังไม่อัพโหลดไฟล์หรือระบุเว็บไซต์                                     |
| เวลาอัพโหลด                                 | -                                                                     |
| หมายเหตุของนักศึกษา                         |                                                                       |
| หมายเหตุจากอาจารย์ที่ปรึกษาหลัก             | -                                                                     |
| สถานะ                                       |                                                                       |
| เจ้าหน้าที่                                 |                                                                       |
| หมายเหตุจากเจ้าหน้าที่                      | -                                                                     |
| เอกสารจากเจ้าหน้าที่                        | -                                                                     |
| หนังสือรับรองการผ่านตรวจรูป<br>แบบเบื้องต้น | สามารถดาวน์โหลดไฟล์เมื่อสำนักบัณฑิตศึกษารับรองรูปเล่มแล้ว<br>เท่านั้น |

#### การแนบไฟล์

อัพโหลดไฟล์เล่มเรียบร้อยแล้ว ให้แจ้งอาจารย์ที่ปรึกษาทราบ เพื่อรับรองรปเล่เ

ubodee.Wat@stou.ac.th มลแจ้งอาจารย์ที่ปรึกษาหลัก

- ๐ นักศึกษาสามารถส่งไฟล์ ดุษฎีนิพนธ์
   วิทยานิพนธ์ IS (MS word และ
   PDF file)
  - ไฟล์ PDF และ MS word ดพ. วพ. หรือ IS
  - ไฟล์หนังสือรับรองภาระหนี้สิน
- นักศึกษาสามารถเพิ่มข้อความแจ้ง
   หมายเหตุได้
- เมื่อนักศึกษากด submit แล้ว ให้ ระบุสถานะเป็น "รอการรับรองจาก อาจารย์ที่ปรึกษาหลัก" จนกว่า อาจารย์ที่ปรึกษาหลักกดรับรอง ให้ ระบุสถานะเป็น "อยู่ระหว่างการ ตรวจเล่ม"

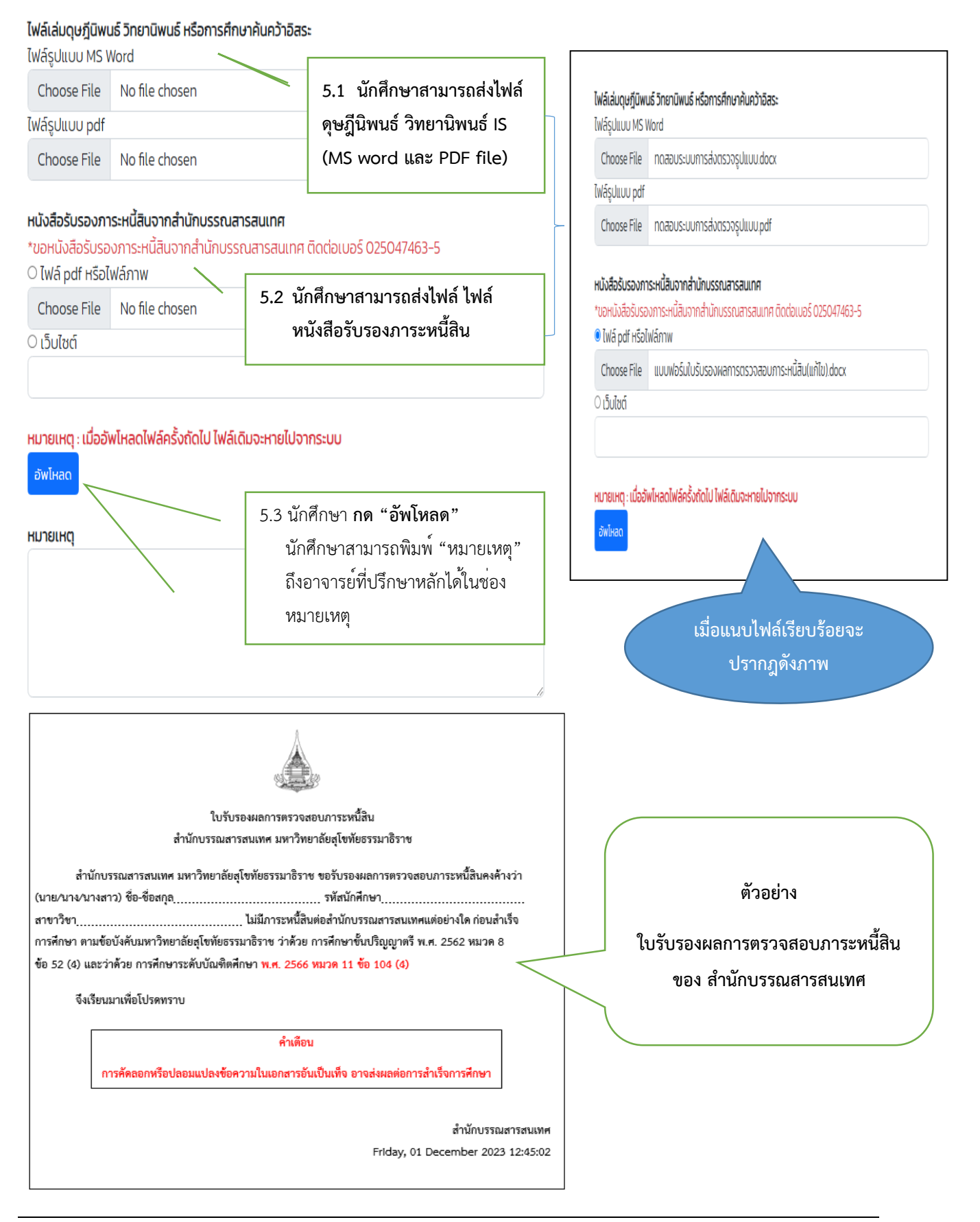

คู่มือการใช้ : ระบบส่งตรวจรูปแบบดุษฎีนิพนธ์ วิทยานิพนธ์ และการศึกษาค้นคว้าอิสระ : ฝ่ายส่งเสริมมาตรฐานบัณฑิตศึกษา สำนักบัณฑิตศึกษา

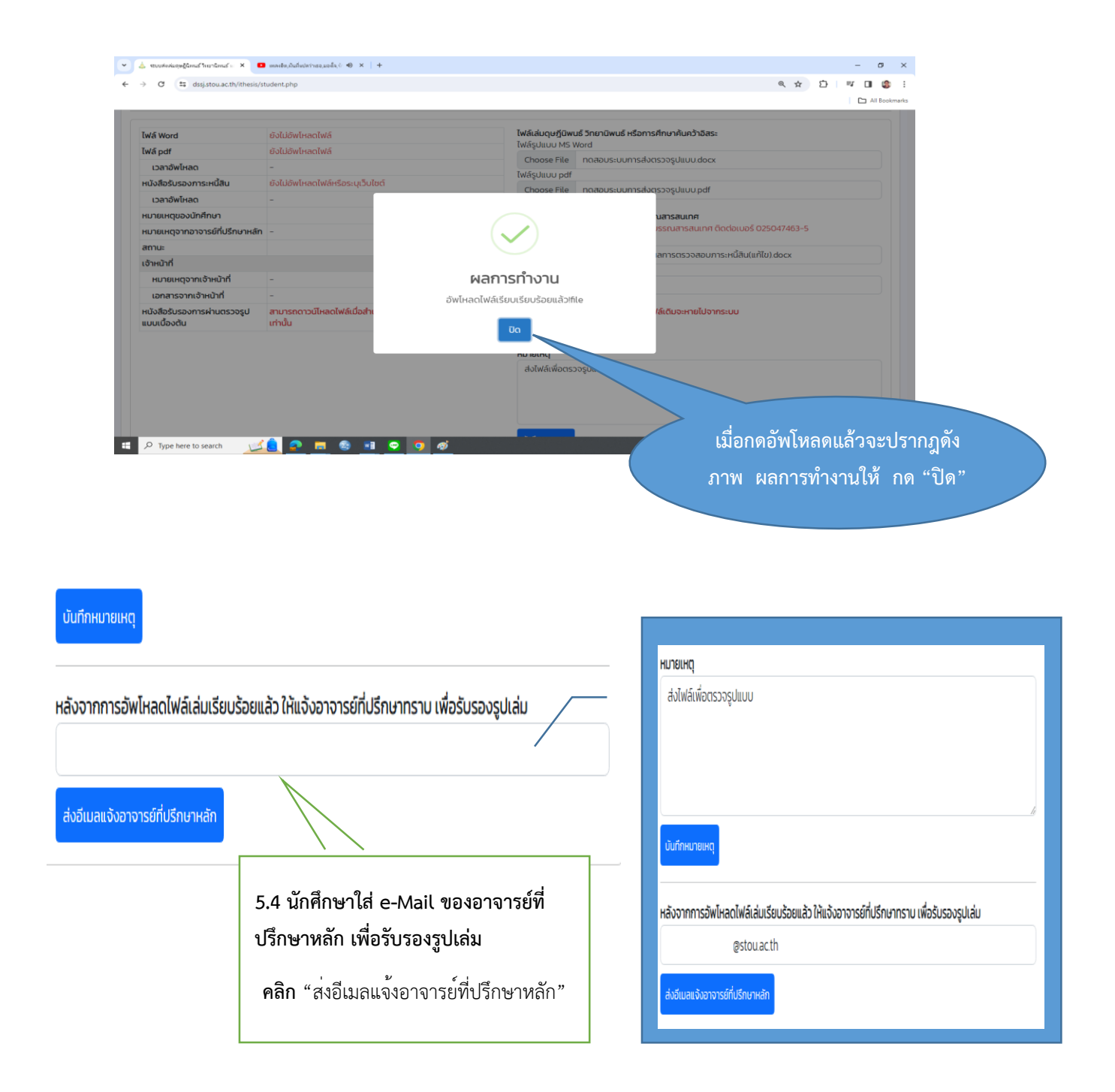

|            | / /                | 6           | 6            | ຍ ຍ           |                  |              |              |
|------------|--------------------|-------------|--------------|---------------|------------------|--------------|--------------|
| <u>ୟ</u> ୩ |                    | 49 ° 9      | A ' 4        | 3 4           | . 9              | <i>v a a</i> | 0 V V A A    |
| คมอการเช   | : ระบบสงตรวจรปแบบด | ษฦนพนธ วทยา | นพนธ และการศ | 1กษาคนควาอสระ | : ฝายสงเสรมมาตระ | ธานบณฑตศกษา  | สานกบณฑตศกษา |
| ข          | ୟ ୩                | 64          |              |               | d                | u            |              |

| 🍐 ระบบสะเล่มดุษฎีนิพนธ์ ริทยานิพนธ์ 🛛 🗙 🕂 |                                                           | - 0                                                                                                    |
|-------------------------------------------|-----------------------------------------------------------|----------------------------------------------------------------------------------------------------|
| → C S dssj.stou.ac.th/ithesis/            | student.php                                               | ☆ ▷   ☜ □                                                                                                    |
|                                           |                                                           | 🗅 Ali B                                                                                                    |
| Twá Word                                  | 2599001308-2024-01-30.docx entán                          | ไฟล์เล่มดุษฎีนิพนธ์ วิทยานิพนธ์ หรือการศึกษาค้นคว้าอิสระ<br>-                                                          |
| ไฟล์ pdf                                  | 2599001308-2024-01-30.pdf                                 | (ฟลัรูปแบบ MS Word<br>Choose File No file chosen                                                                       |
| เวลาอัพโหลด                               | 30 J.n. 2567 12:25:50                                     | ໄຟລ໌ຮູປແບບ pdf                                                                                                    |
| หนังสือรับรองภาระหนี้สิน                  | ยังไม่อัพโหลดไฟล์หรือระบุเว็บไซต์                         | Choose File No file chosen                                                                                             |
| เวลาอัพโหลด                               | 30 J.A. 2567 12:25:50                                     |                                                                                                    |
| หมายเหตุของนักศึกษา                       |                                                           | หนังสือรับรองภาระหนิสินจากสำนักบรรณสารสนเทศ<br>*ขอหนังสือรับรองภาระหนี้สินจากสำนักบรรณสารสนเทศ ติดต่อเบอร์ 025047463-5 |
| หมายเหตุจากอาจารย์ที่ปรึกษาหลัก           | -                                                         | ◯ ไฟล์ pdf หรือไฟล์ภาพ                                                                                                 |
| สถานะ                                     | รอการรับรองจากอาจารย์ที่ปรึกษาหลัก                        | Choose File No file chosen                                                                                             |
| เจ้าหน้าที่                               |                                                           | O เว็บไซต์                                                                                                    |
| หมายเหตุจากเจ้าหน้าที่                    | -                                                         |                                                                                                    |
| เอกสารจากเจ้าหน้าที่                      | -                                                         | แมวขนาย เนื่อรับนี้แวลไปก็อยั้งต้อไปไปก็ยังเวลเยณ์ประกรรมน                                                             |
| มเป็นสื่อต้มดองการผ่วมตรออดไ              | สามารถดาวน์โหลดไฟล์เมื่อสำนักบัณฑิตศึกษารับรองรูปเล่มแล้ว |                                                                                                    |

ระบบรองรับการตอบกลับจากสำนักบัณฑิตศึกษา ระบุสถานะ ได้แก่

- มีแก้ไข พร้อมแนบไฟล์สรุปการแก้ไข (ได้มากกว่า ไฟล์ 1) และระบบสามารถแจ้งนักศึกษา
- ทาง email
- แก้ไขและขาดหนังสือรับรองภาระหนี้สิน
- ไม่มีแก้ไข ขาดหนังสือรับรองภาระหนี้สิน
- รับรองรูปเล่ม พร้อมไฟล์แนบ (ได้มากกว่า 1 ไฟล์) พร้อมแสดงและบันทึกวัน เวลา ส่ง
- หรือ ข้อความอื่นๆ ที่พิมพ์ขึ้นเอง

นักศึกษาสามารถยกเลิกการส่งได้ แต่ไม่สามายกเลิกได้หากมีคำสั่งจากอาจารย์หรือ สำนักบัณฑิตศึกษา แล้ว

## อาจารย์ที่ปรึกษาหลัก ได้รับ e-Mail จากนักศึกษาเพื่อแจ้งการเข้าระบบเพื่อรับรองการตรวจรูปแบบ ดังภาพที่ปรากฏ

เรียน อาจารย์ที่ปรึกษาหลัก

ด้วย ... ด้วย ... รหัส ... ... รหัส ... ... หลักสูตร ...การจัดการทรัพยากรเกษตร... ได้ส่งไฟล์เพื่อการตรวจ รูปแบบ ผ่านระบบส่งตรวจรูปแบบดุษฏีนิพนธ์ วิทยานิพนธ์ และการศึกษาค้นคว้าอิสระ เมื่อวันที่ ...26 ม.ค. 2567 09:33:47 น. ...

ในการนี้ สำนักบัณฑิตศึกษาจึงขอความกรุณาให้อาจารย์ที่ปรึกษาหลักตรวจสอบความถูกต้องของไฟล์เล่ม เพื่อการตรวจ รูปแบบดุษฎีนิพนธ์/วิทยานิพนธ์/การศึกษาดันคว้าอิสระ ก่อนการนำข้อมูลเข้าสู่คลังปัญญาของมหาวิทยาลัยและคลังข้อมูล สป.อว. (TDC) ต่อไป โดยขอให้ท่าน "**กดรับรอง หรือไม่รับรอง**" ในระบบส่งตรวจรูปแบบฯ **ภายใน 3 วันทำการ** เพื่อการดำเนิน การในส่วนที่เกี่ยวข้องต่อไป

ทั้งนี้ หากอาจารย์ไม่สามารถคลิกลิงค์ดังกล่าวได้ ขอให้ Copy ข้อมูล ดังต่อไปนี้ <u>https://dssj.stou.ac.th/ithesis/</u>

จึงเรียนมาเพื่อโปรดพิจารณาและดำเนินการต่อไป จะขอบพระคุณยิ่ง

# กรณีอาจารย์ที่ปรึกษาไม่รับรองร่างนี้

#### จะปรากฎดังภาพ

้ส่วนที่ 3 การส่งไฟล์เล่ม ดุษฎีนิพนธ์ วิทยานิพนธ์ การศึกษาค้นคว้าอิสระ หน้าอนุมัติจากอาจารย์ที่ปรึกษา และหนังสือรับรองภาระหนี้สินจากสำนัก บรรณสารสนเทศ

| Wā Word                                     | 2599001 2024-01-30.docx ยกเล็ก                                        | ไฟล์เล่มดุษฎีนิพนธ์ วิทยานิพนธ์ หรือการศึกษาค้นคว้าอิสระ<br>ไฟล์รูปแบบ MS Word                                       |
|---------------------------------------------|-----------------------------------------------------------------------|----------------------------------------------------------------------------------------------------|
| Wápdf                                       | <u>259900</u> <u>-2024-01-30.pdf</u>                                  | Choose File No file chosen                                                                                           |
| เวลาอัพโหลด                                 | 30 u.n. 2567 12:25:50                                                 | ໄຟລ໌ຮູປແບບ pdf                                                                                                    |
| หนังสือรับรองภาระหนี้สิน                    | ยังไม่อัพโหลดไฟล์หรือระบุเว็บไซต์                                     | Choose File No file chosen                                                                                           |
| เวลาอัพโหลด                                 | 30 u.n. 2567 12:25:50                                                 |                                                                                                    |
| หมายเหตุของนักศึกษา                         |                                                                       | หนังสือรับรองภาระหนัสนจากสานกบรรณสารสนเทศ<br>*ขอหนังสือรับรองการะหนี้สินจากสำนักบรรณสารสนเทศ ติดต่อแบอร์ 025047463-5 |
| หมายเหตุจากอาจารย์ที่ปรึกษาหลัก             | ไม่รับรองร่างนี้                                                      | <ul> <li>ไฟล์ pdf หรือไฟล์ภาพ</li> </ul>                                                                             |
| สถานะ                                       | รอการรับรองจากอาจารย์ที่ปรึกษาหลัก                                    | Choose File No file chosen                                                                                           |
| จ้าหน้าที่                                  |                                                                       | O เว็บไซต์                                                                                                    |
| หมายเหตุจากเจ้าหน้าที่                      | -                                                                     |                                                                                                    |
| เอกสารจากเจ้าหน้าที่                        | -                                                                     |                                                                                                    |
| หนังสือรับรองการผ่านตรวจรูป<br>เบบเบื้องต้น | สามารถดาวน์โหลดไฟล์เมื่อสำนักบัณฑิตศึกษารับรองรูปเล่มแล้ว<br>เท่านั้น | หมายเหตุ : เมื่ออพโหลดไพลครั้งถิดไป ไพลเดิมจะหายไปจากระบบ<br>อัพโหลด                                                 |

กรณีอาจารย์ที่ปรึกษาหลักไม่รับรองร่างนี้ "ให้นักศึกษาดำเนินการแก้ไข และส่งให้อาจารย์พิจารณา ใหม่อีกครั้ง"

|                                 | 🛦 บัฒฑิตศึกษา<br>อิตระ อิศริสมสะ States        | นิพนธ์ วิทยานิพนธ์ การศึกษาค้นคว้าอิสระ เพื่ | อสำเร็จการศึกษา <sub>เช</sub> | หน้าที่สำนักบับกิดศึกษา 🗸 |  |
|---------------------------------|------------------------------------------------|----------------------------------------------|-------------------------------|---------------------------|--|
| วนที่ 1 ข้อมูลนักศึกษา          |                                                | ส่วนที่ 2 การอัพโหลดไฟล์                     | และแจ้งข้อมูลให้แก่นักศึกษ    | ٦                         |  |
| ระดับการศึกษา                   | ปรึญญาโท                                       | สถานะ                                        | īuis:ų                        |                           |  |
| เลขประจำตัวนักศึกษา             | 259900                                         | ชื่อไฟล์แบบ                                  | ไฟล์แบบ                       |                           |  |
| ชื่อ-นามสกุล                    |                                                |                                              | Choose File                   | No file chosen            |  |
| สาขาวิชา                        | เกษตรศาสตร์และสหกรณ์                           |                                              | Chaora Filo                   | No file choren            |  |
| แขนงวิชา/วิชาเอก                | การจัดการทรัพยากรเกษตร                         |                                              | Choose File                   | No me chosen              |  |
| แผน/แบบที่ศึกษา                 | วิทยานิพนธ์                                    |                                              | Choose File                   | No file chosen            |  |
| สถานภาพนักศึกษา                 | -                                              |                                              | Choose File                   | No file chosen            |  |
| เบอร์ไทรศัพท์                   |                                                |                                              |                               |                           |  |
| อีเมล                           |                                                |                                              | Choose File                   | No file chosen            |  |
| อาจารย์ที่ปรึกษาหลัก            |                                                | 🗆 นักศึกษาไม่สามารถอัพไหลดไฟล                | ล์ชั่วคราว                    |                           |  |
| [Wấ Word                        | 259900 2024-01-30.docx                         | หมายเหตุของเจ้าหน้าที่สำนักบัณฑ              | ตศึกษา                        |                           |  |
| ľwá pdf                         | 259900 2024-01-30.pdf                          |                                              |                               |                           |  |
| เวลาอัพโหลด                     | 30 J.A. 2567 12:25:50                          |                                              |                               |                           |  |
| หนังสือรับรองการะหนี้สิน        | ยังไม่ฮัพไหลดไฟล์หรือระบุเว็บไซต์              |                                              |                               |                           |  |
| เวลาอัพโหลด                     | 30 U.A. 2567 12:25:50                          |                                              |                               |                           |  |
| สถานะ                           | อยู่ระหว่างการตรวจเล่ม (30 ม.ค. 2567 14:00:33) |                                              | ບັບ                           | ทึกข้อมูล                 |  |
| หมายเหตุของนักศึกษา             |                                                |                                              |                               |                           |  |
| หมายเหตุจากอาจารย์ที่ปรึกษาหลัก | ไม่รับรองร่างนี้                               |                                              |                               |                           |  |
| เจ้าหน้าที่                     |                                                |                                              |                               |                           |  |
| สถานะการอัพโหลดไฟล์ของนักศึกษา  | นักศึกษาสามารถอัพโหลดไฟล์เล่มได้               |                                              |                               |                           |  |
| หมายเหตุ                        |                                                |                                              |                               |                           |  |
| เอกสาร                          | -                                              |                                              |                               |                           |  |

# <u>ส่วนที่ 1 ข้อมูลนักศึกษา</u>

#### ส่วนที่ 1 ข้อมูลนักศึกษา

| ระดับการศึกษา                   | ปริญญาไท                                       |
|---------------------------------|------------------------------------------------|
| เลขประจำตัวนักศึกษา             | 259900                                         |
| ชื่อ-นามสกุล                    |                                                |
| สาขาวิชา                        | เกษตรศาสตร์และสหกรณ์                           |
| แขนงวิชา/วิชาเอก                | การจัดการทรัพยากรเกษตร                         |
| แผน/แบบที่ศึกษา                 | วิทยานิพนธ์                                    |
| สถานภาพนักศึกษา                 | -                                              |
| เบอร์ไทรศัพท์                   |                                                |
| อีเมล                           |                                                |
| อาจารย์ที่ปรึกษาหลัก            |                                                |
| 【Wấ Word                        | 259900 2024-01-30.docx                         |
| [Wấ pdf                         | 259900 2024-01-30.pdf                          |
| เวลาอัพไหลด                     | 30 U.A. 2567 12:25:50                          |
| หนังสือรับรองภาระหนี้สิน        | ยังไม่อัพโหลดไฟล์หรือระบุเว็บไซต์              |
| เวลาอัพไหลด                     | 30 U.A. 2567 12:25:50                          |
| สถานะ                           | อยู่ระหว่างการตรวจเล่ม (30 ม.ค. 2567 14:00:33) |
| หมายเหตุของนักศึกษา             |                                                |
| หมายเหตุจากอาจารย์ที่ปรึกษาหลัก | ไม่รับรองร่างนี้                               |
| เจ้าหน้าที่                     |                                                |
| สถานะการอัพโหลดไฟล์ของนักศึกษา  | นักศึกษาสามารถอัพไหลดไฟล์เล่มได้               |
| หมายเหตุ                        |                                                |
| เอกสาร                          | -                                              |

เจ้าหน้าที่ดำเนินการดาวน์โหลดไฟล์ของ นักศึกษาเพื่อตรวจรูปแบบ เมื่อตรวจรูปแบบ แล้วเสร็จ จะมีรายละเอียด 4 แบบดังนี้

 มแก้ไข พร้อมแนบไฟล์สรุปการแก้ไขแจ้ง นักศึกษาทาง email (ได้มากกว่า 1 ไฟล์)
 ไม่มีแก้ไข ขาดหนังสือรับรองภาระหนี้สิน

- รับรองรูปเล่ม พร้อมไฟล์แนบ พร้อมแสดง และบันทึกวัน เวลา ส่ง
- 4. หรือ ข้อความอื่นๆ ที่พิมพ์ขึ้นเอง

# ระหว่างเจ้าหน้าที่สำนักบัณฑิตศึกษาดำเนินการตรวจรูปแบบ "นักศึกษาไม่สามารถอัพโหลดไฟล์ ชั่วคราว รอจนกว่าเจ้าหน้าที่ดำเนินการเรียบร้อยแล้ว"

#### ไฟล์เล่มดุษฎีนิพนธ์ วิทยานิพนธ์ หรือการศึกษาค้นคว้าอิสระ 🗸

นักศึกษาไม่สามารถอัพโหลดไฟล์ชั่วคราว รอจนกว่าเจ้าหน้าที่จะดำเนินการเรียบร้อยแล้ว

#### หนังสือรับรองภาระหนี้สินจากสำนักบรรณสารสนเทศ

\*ขอหนังสือรับรองภาระหนี้สินจากสำนักบรรณสารสนเทศ ติดต่อเบอร์ 025047463-5

◯ไฟล์ pdf หรือไฟล์ภาพ

Choose File No file chosen

⊖ ເວັບໄซຕ໌

### หมายเหตุ : เมื่ออัพโหลดไฟล์ครั้งถัดไป ไฟล์เดิมจะหายไปจากระบบ

อัพโหลด

หมายเหตุ

# 🗌 เจ้าหน้าที่สำนักบัณฑิตศึกษา ดำเนินการตรวจรูปแบบแล้ว จะแจ้งสถานะให้แก่นักศึกษาทราบ

#### การเลือก "สถานะ"

- 1. ไม่ระบุ
- 2. มีแก้ไข
- 3. มีแก้และขาดหนังสือรับรองภาระหนี้สิน
- 4. ไม่มีแก้ไขและขาดหนังสือรับรองภาระหนี้สิน
- 5. รับรองรูปเล่ม

|                                             |                                                        |                    | 1                 |                               |                                                                       |
|---------------------------------------------|--------------------------------------------------------|--------------------|-------------------|-------------------------------|-----------------------------------------------------------------------|
| ไฟล์ Word                                   | 259900 <u>·2024-01-30.docx</u>                         |                    |                   | ไฟล์เล่มดุษฎีนิพเ             | นธ์ วิทยานิพนธ์ หรือการศึกษาค้นคว้าอิสระ                              |
| ľWá pdf                                     | 259900 <u>·2024-01-30.pdf</u>                          |                    |                   | ໄຟລ໌รູປແບບ MS \               | Nord                                                                  |
| เวลาอัพโหลด                                 | 30 J.A. 2567 12:25:50                                  |                    |                   | Choose File                   | No file chosen                                                        |
| หนังสือรับรองภาระหนี้สิน                    | ยังไม่อัพโหลดไฟล์หรือระบุเว็บไซต์                      |                    |                   | Chaosa Filo                   | No fla charan                                                         |
| เวลาอัพโหลด                                 | 30 ม.ค. 2567 14:24:50                                  |                    |                   | CHOUSE File                   | No lite chosen                                                        |
| หมายเหตุของนักศึกษา                         |                                                        |                    |                   | หนังสือรับรองภา               | าระหนี้สินจากสำนักบรรณสารสนเทศ                                        |
| หมายเหตุจากอาจารย์ที่ปรึกษาหลัก             | ไม่รับรองร่างนี้                                       |                    |                   | *ขอหนังสือรับรอ               | งงการะหนี้สินจากสำนักบรรณสารสนเทศ ติดต่อเบอร์ 025047463-5<br>แห่งสามา |
| สถานะ                                       | มีแก้ไข                                                |                    |                   | Chasse File                   | Ma file shares                                                        |
| เจ้าหน้าที่                                 |                                                        |                    |                   | Choose File                   | No lite chosen                                                        |
| หมายเหตุจากเจ้าหน้าที่                      | มีแก้ไข                                                |                    |                   |                               |                                                                       |
| เอกสารจากเจ้าหน้าที่                        | ไฟล์                                                   | ผู้อัพไหลด         | ยกเลิก?           |                               |                                                                       |
| •                                           | วิทยานิพนธ์-เรื่อง ทดสอบระบบ<br>(30 ม.ค. 2567 1452:48) | l                  | ใช้งาน            | หมายเหตุ : เมื่ออ้<br>อัพโหลด | พใหลดไฟล์ครั้งกัดไป ไฟล์เดิมจะหายไปจากระบบ                            |
| หนังสือรับรองการผ่านตรวจรูปแบบ<br>เบื้องต้น | สามารถดาวน์โหลดไฟล์เมื่อสำนักบัณ                       | นทิตศึกษารับรองรูป | lເລ່ມແລ້ວເກ່ານັ້ນ | หมายเหตุ                      |                                                                       |

กรณี "มีแก้และขาดหนังสือรับรองภาระหนี้สิน"

หน้าจอของ "นักศึกษา"

| ไฟล์ Word                       | <u>259900</u> <u>·2024-01-30.doc</u>         | ×                     |                 | ไฟล์เล่มดุษฏีบิพนธ์ วิทยาบิพนธ์ หรือการศึกษาค้นคว้าอิสระ<br>ไฟล์รปแบบ MS Word |
|---------------------------------|----------------------------------------------|-----------------------|-----------------|-------------------------------------------------------------------------------|
| ľwá pdf                         | <u>259900</u> <u>-2024-01-30.pdf</u>         |                       |                 | Chonse File No file chosen                                                    |
| เวลาอัพโหลด                     | 30 J.A. 2567 12:25:50                        |                       |                 | Washing off                                                                   |
| หนังสือรับรองภาระหนี้สิน        | ยังไม่อัพโหลดไฟล์หรือระบุเว็บไซต่            | i                     |                 | Chonse File No file chosen                                                    |
| เวลาอัพโหลด                     | 30 J.A. 2567 14:24:50                        |                       |                 |                                                                               |
| หมายเหตุของนักศึกษา             |                                              |                       |                 | หนังสือรับรองการะหนี้สินจากสำนักบรรณสารสนเทศ                                  |
| หมายเหตุจากอาจารย์ที่ปรึกษาหลัก | ไม่รับรองร่างนี้                             |                       |                 | *ขอหนังสือรับรองการะหนี้สินจากสำนักบรรณสารสนเทศ ติดต่อเบอร์ 025047463-5<br>   |
| สถานะ                           | มีแก้ไข                                      |                       |                 | Choose File No file chosen                                                    |
| เจ้าหน้าที่                     |                                              |                       |                 | Cubulari                                                                      |
| หมายเหตุจากเจ้าหน้าที่          | มีแก้และขาดหนังสื                            | อรับรองภาระ           | หนี้สิน         |                                                                               |
| เอกสารจากเจ้าหน้าที่            | ľwá                                          | ผู้อัพโหลด            | ยกเลิก?         |                                                                               |
|                                 | <u>ไพล์รูปแบบ</u><br>(30 ม.ค. 2567 16:02:59) |                       | ยกเลิก          | หมายเหตุ : เมื่ออัพไหลดไฟล์ครั้งทัดไป ไฟล์เดิมจะหายไปจากระบบ<br>อัพไหลด       |
| หนังสือรับรองการผ่านตรวจรูปแบบ  | สามารถดาวน์โหลดไฟล์เมื่อสำนัก                | มัณฑิตศึกษารับรองรูปเ | ລ່ນແລ້ວເກ່ານັ້ນ | หมายเหตุ                                                                      |

# กรณี "ไม่มีแก้ไขและขาดหนังสือรับรองภาระหนี้สิน" หน้าจอของ "นักศึกษา"

|                                          | ไฟล์ Word                                                                                                    | i i                                                                                                    | <u>-2024-0</u>                                                                                                    | <u>1-30.docx</u>                                                                                                    |                       | ไฟล์เล่มดุษฎีนิพ                                                                                                    | นธ์ วิทยานิพนธ์ หรือการศึกษาค้นคว้าอิสระ                                                                                                    |
|------------------------------------------|----------------------------------------------------------------------------------------------------|----------------------------------------------------------------------------------------------------|----------------------------------------------------------------------------------------------------|----------------------------------------------------------------------------------------------------|-----------------------|----------------------------------------------------------------------------------------------------|----------------------------------------------------------------------------------------------------|
|                                          | ľwá pdf                                                                                                    | i i i i i i i i i i i i i i i i i i i                                                                                                    | <u>-2024-0</u>                                                                                                    | 1-30.pdf                                                                                                    |                       | ไฟล์รูปแบบ MS                                                                                                    | Word                                                                                                    |
|                                          | เวลาอัพโหลด                                                                                                    | 3                                                                                                    | 30 J.A. 2567 12:25:50                                                                                                    |                                                                                                    |                       | Choose File                                                                                                    | No file chosen                                                                                                    |
|                                          | หนังสือรับรองการ                                                                                                    | ระหนี้สิน ต                                                                                                    | ยังไม่อัพโหลดไฟล์หรือระ                                                                                                    | ะบุเว็บไชต์                                                                                                    |                       | Choose File                                                                                                    | Na fila chasan                                                                                                    |
|                                          | เวลาอัพโหลด                                                                                                    | 3                                                                                                    | 30 J.A. 2567 14:24:50                                                                                                    |                                                                                                    |                       | Choose the                                                                                                    | No lite chosen                                                                                                    |
|                                          | หมายเหตุของนักคื                                                                                                    | ศึกษา                                                                                                    |                                                                                                    |                                                                                                    |                       | หนังสือรับรองภ                                                                                                    | าระหนี้สินจากสำนักบรรณสารสนเทศ                                                                                                    |
|                                          | หมายเหตุจากอาจ                                                                                                    | ารย์ที่ปรึกษาหลัก ไ                                                                                                    | ม่รับรองร่างนี้                                                                                                    |                                                                                                    |                       | *ขอหนังสือรับร                                                                                                    | องการะหนี้สินจากสำนักบรรณสารสนเทศ ติดต่อเบอร์ 025047463-5<br>โซก์สะพา                                                                                                    |
|                                          | สถานะ                                                                                                    | í                                                                                                    | มีแก้ไข                                                                                                    |                                                                                                    |                       | Choose File                                                                                                    | Ma file charges                                                                                                    |
|                                          | เจ้าหน้าที่                                                                                                    |                                                                                                    |                                                                                                    |                                                                                                    |                       | Choose Pile                                                                                                    | No lite chosen                                                                                                    |
|                                          | หมายเหตุจากเร                                                                                                    | จ้าหน้าที่ (                                                                                                    | มีแก้ไข "ดังเอกสารแนบไ                                                                                                    | ฟล์" ตัวหนังสือสีแดง                                                                                                    |                       |                                                                                                    |                                                                                                    |
|                                          | เอกสารจากเจ้า                                                                                                    | าหน้าที่                                                                                                    | ไม่มีแก้ไขและขา                                                                                                    | าดหนังสือรับรองภาระ                                                                                                    | ะหนี้สิน              | หมายเหต : เมื่ออ่                                                                                                    | พี่เหลดไฟล์ครั้งตัดไป ไฟล์เดิมจะหายไปจากระบบ                                                                                                    |
|                                          |                                                                                                    |                                                                                                    | (30 ม.ค. 2567 1452:48                                                                                                    | 3)                                                                                                    |                       | อัพไหลด                                                                                                    |                                                                                                    |
|                                          | หนังสือรับรองการ<br>เกิ้ส - จับ                                                                                                    | รผ่านตรวจรูปแบบ ส                                                                                                    | <u>ไฟล์รูปแบบ</u><br>(30 ม.ค. 2567 16:02:                                                                                                    | 59)                                                                                                    | ยกเลิก                | หมายเหตุ                                                                                                    |                                                                                                    |
|                                          |                                                                                                    |                                                                                                    |                                                                                                    |                                                                                                    |                       |                                                                                                    |                                                                                                    |
| รณี "รับรอง<br>น้าจอของ "นั<br>รปรากฎ —  | รูปเล่ม"<br>าศึกษา"<br>เวลาอัพโหลด<br>หนังสือรับรองการะหนี้สืบ                                                                                                    | 30 ม.ค. 2567<br>ยังไปอัฟไหลด<br>30 ม.ค. 2567                                                                                                    | 12.2550<br>ไฟล์หรือระบุเว็บไซต์<br>14.2450                                                                                                    |                                                                                                    |                       | หนังสือรับรองการ<br>*ขอหนังสือรับรอง<br>◯ ไฟล์ pdf หรือไฟ                                                                                                    | เหนี้สินจากสำนักบรรณสารสนเทศ<br>การเหนี้สินจากสำนักบรรณสารสนเทศ ดิดต่อเบอร์ 025047463-5<br>ล์ภาพ                                                                                                    |
| รณี "รับรอง<br>น้าจอของ "นัก<br>ะปรากฎ — | รูปเล่ม"<br>าศึกษา"<br>เบลาอัพไหลด<br>หนังสือรับรองการะหนีสิน<br>เบลาอัพไหลด                                                                                                    | 30 ม.ค. 2567<br>ยังไปอัพโหลด<br>30 ม.ค. 2567                                                                                                    | 122550<br>ไฟล์หรือระบุเว็บไซต์<br>142450                                                                                                    |                                                                                                    |                       | หนังสือรับรองการ<br>"ขอหนังสือรับรอง<br>( โฟล์ pdf หรือไฟ<br>Choose File                                                                                                    | <b>เหนี้สีนจากสำนักบรรณสารสนเทศ</b><br>การะหนี้สืนจากสำนักบรรณสารสนเทศ ติดต่อเบอร์ 025047463-5<br>ล์ภาพ<br>No file chosen                                                                                       |
| รณี "รับรอง<br>น้าจอของ "นัก<br>ะปรากฎ — | รูปเล่ม"<br>าศึกษา"<br>เวลาอัพโหลด<br>หนังสือรับรองภาระหนี้สิน<br>เวลาอัพโหลด<br>หมายเหตุของนักศึกษา                                                                                                    | 30 ม.ค. 2567<br>ยังไปอัพโหลด<br>30 ม.ค. 2567                                                                                                    | 122550<br>ไฟล์หรือระบุเว็บไซต์<br>142450                                                                                                    |                                                                                                    |                       | หนังสือรับรองภาระ<br>*ขอหนังสือรับรอง<br>O ไฟล์ pdf หรือไฟ<br>Choose File<br>O เว็บไซต์                                                                                                    | ะหนี้สิมจากสำนักบรรณสารสนเทศ<br>การะหนี้สินจากสำนักบรรณสารสนเทศ ดิดต่อเบอร์ 025047463-5<br>ล์ภาพ<br>No file chosen                                                                                              |
| รณี "รับรอง<br>น้าจอของ "นัก<br>ะปรากฎ — | รูปเล่ม"<br>าศึกษา"<br>เวลาอัพโหลด<br>หนังสือรับรองการะหนี้สิน<br>เวลาอัพโหลด<br>หมายเหตุของนักศึกษา<br>หมายเหตุจากอาจารย์ที่ปรึกษาหลั                                                                                                | 30 ม.ค. 2567<br>ยังไปอัพโหลด<br>30 ม.ค. 2567<br>ที่ไปรับรองร่างบ                                                                                                    | 12:2550<br>ไฟล์หรือระบุเว็บไชต์<br>14:2450<br>ว้                                                                                                    |                                                                                                    |                       | หนังสือรับรองภาระ<br>*ขอหนังสือรับรอง<br>O ไฟล์ pdf หรือไฟ<br>Choose File<br>O เว็บไซต์                                                                                                    | <b>หนี้สืมจากสำนักบรรณสารสนเทศ</b><br>การ:หนี้สืนจากสำนักบรรณสารสนเทศ ดีดต่อเบอร์ 025047463-5<br>ล์ภาพ<br>No file chosen                                                                                        |
| รณี "รับรอง<br>น้าจอของ "นัก<br>ะปรากฎ — | รูปเล่ม"<br>าศึกษา"<br>เวลาอัพโหลด<br>หนังสือรับรองการะหนี้สับ<br>เวลาอัพโหลด<br>หมายเหตุของนักศึกษา<br>หมายเหตุจากอาจารย์ที่ปรึกษาหลั<br>สถานะ                                                                                       | 30 ม.ค. 2567<br>ยังไม่อัพโหลด<br>30 ม.ค. 2567<br>ที่ ไม่รับรองร่างบั<br>รับรองร่างบั                                                                                                    | 12.2550<br>ไฟล์หรือระบุเว็บไซต์<br>14.2450<br>ไ<br>ไ<br><b>(30 ม.ค. 2567 15:13:1</b>                                                                  | 17)                                                                                                    |                       | หนังสือรับรองภาร:<br>*ขอหนังสือรับรอง<br>○ ไฟล์ pdf หรือไฟ<br>Choose File<br>○ เว็บไซต์                                                                                                    | หนี้สืมจากสำนักบรรณสารสนเทศ<br>การเหน้สืนจากสำนักบรรณสารสนเทศ ดิดต่อเบอร์ 025047463-5<br>ล์ภาพ<br>No file chosen                                                                                                |
| รณี "รับรอง<br>น้าจอของ "นัก<br>ะปรากฎ — | รูปเล่ม"<br>าศึกษา"<br>เวลาอัพไหลด<br>หนังสือรับรองการะหนีสัน<br>เวลาอัพไหลด<br>หมายเหตุของนักศึกษา<br>หมายเหตุของนักศึกษา<br>หมายเหตุจากอาจารย์ที่ปรึกษาหลั<br>สถานะ<br>เจ้าหน้าที่                                                  | 30 ม.ค. 2567<br>ยังไปอัพโหลด<br>30 ม.ค. 2567<br>ที่ ไปรับรองร่างบั<br>รับรองรุปเล่ม                                                                                                    | 12:2550<br>ไฟล์หรือระบุเว็บไซต์<br>14:2450<br>ไ<br>( <b>30 ม.ค. 2567 15:13:1</b>                                                                      | (7)                                                                                                    |                       | หนังสือรับรองการ:<br>*ขอหนังสือรับรอง<br>○ ไฟล์ pdf หรือไฟ<br>Choose File<br>○ เว็บไชต์<br>หมายเหตุ : เมื่ออัฟไ                                                                                                    | <b>เหน้สิมจากสำนักบรรณสารสนเทศ</b> ติดต่อเบอร์ 025047463-5<br>การะหนี้สืมจากสำนักบรรณสารสนเทศ ติดต่อเบอร์ 025047463-5<br>ล์ภาพ<br>No file chosen<br><mark>/หลดไฟล์ครั้งตัดไป ไฟล์เดิมจะหายไปจากระบบ</mark>      |
| รณี "รับรอง<br>น้าจอของ "นัก<br>ะปรากฎ — | รูปเล่ม"<br>าศึกษา"<br>เวลาอัพโหลด<br>หมังสือรับรองการะหนี่สิน<br>เวลาอัพโหลด<br>หมายเหตุของนักศึกษา<br>หมายเหตุของนักศึกษา<br>หมายเหตุจากอาจารย์ที่ปรึกษาหลั<br>สถานะ<br>เจ้าหน้าที่<br>หมายเหตุจากอาจาเจ้าหน้าที่                   | 30 ม.ค. 2567<br>ยังไปฮัพโหลด<br>30 ม.ค. 2567<br>เกิน ไม่รับรองร่างบั<br>รับรองรูปเล่ม<br>มีนกไป "ดังเอง                                                                                                    | 12:2550<br>ไฟล์หรือระบุเว็บไซต์<br>14:2450<br>]<br>( <b>30 ม.ค. 2567 15:13:1</b><br>กลารแบบไฟล์" ด้วหมั                                               | 17)<br>ເຈລັສລັສແດນ                                                                                                    |                       | หนังสือรับรองการ:<br>*บอหนังสือรับรอง:<br>O ไฟล์ pdf หรือไฟ<br>Choose File<br>O เว็บไซต์<br>Hมายเหตุ : เมื่ออัฟไ<br>รับรองรุปเล่นแล้ว ไม                                                                                             | <b>ะหนี้สินจากสำนักบรรณสารสนเทศ</b><br>การะหนี้สินจากสำนักบรรณสารสนเทศ ติดต่อเบอร์ 025047463-5<br>ล์ภาพ<br>No file chosen<br><mark>เหลดไฟล์ครั้งตัดไป ไฟล์เดิมจะหายไปจากระบบ</mark><br>ม่สามารถอังไหลดไฟล์      |
| รณี "รับรอง<br>น้าจอของ "นัก<br>ะปรากฎ — | รูปเล่ม"<br>าศึกษา"<br>เวลาอัพโหลด<br>หนังสือรับรองการะหนี่สิน<br>เวลาอัพโหลด<br>หมายเหตุของนักศึกษา<br>หมายเหตุของทัศกีษา<br>หมายเหตุขากอาจารย์ที่ปรึกษาหลั<br>สถานะ<br>เจ้าหน้าที่<br>หมายเหตุจากเจ้าหน้าที่                        | 30 ม.ค. 2567<br>ยังไปอัพโหลด<br>30 ม.ค. 2567<br>เก้า ไปรับรองร่างบี<br>รับรองรุปเล่ม<br>มีแก้ไข "ดังเอง                                                                                                    | 12:25:50<br>ไฟล์หรือระบุเว็บไซต์<br>14:24:50<br>ไ<br>(30 ม.ค. 2567 15:13:1<br>กลารแนบไฟล์" ตัวหนั                                                     | 17)<br>เงสือสีแดง                                                                                                    | 101503                | หนังสือรับรองการ:<br>*ขอหนังสือรับรอง<br>O ไฟล์ pdf หรือไฟ<br>Choose File<br>O เว็บไซต์<br>Hมายเหตุ : เมื่ออัฟไ<br>รับรองรุปเล่มแล้ว โช                                                                                              | <mark>เหนี้สิมจากสำนักบรรณสารสนเทศ</mark><br>การ:หนี้สินจากสำนักบรรณสารสนเทศ ติดต่อเบอร์ 025047463-5<br>ล์ภาพ<br>No file chosen<br><mark>เหลดไฟล์ครั้งทัดไป ไฟล์เดิมจะหายไปจากระบบ</mark><br>เสามารถยัฟไหลดไฟล์ |
| รณี "รับรอง<br>น้าจอของ "นัก<br>ะปรากฎ — | รูปเล่ม"<br>าศึกษา"<br>เวลาอัพโหลด<br>หนังสือรับรองการะหนี้สัน<br>เวลาอัพโหลด<br>หมายเหตุองทักศึกษา<br>หมายเหตุองกกี่ที่บริกษาหลั<br>สถานะ<br>เจ้าหน้าที่<br>หมายเหตุจากเจ้าหน้าที่<br>เอกสารจากเจ้าหน้าที่                           | 30 ม.ค. 2567<br>ยังไม่อัพไหลด<br>30 ม.ค. 2567<br>เก้า ไม่รับรองร่างนี<br>รับรองรูปเล่ม<br>มีนก้ไข "ดังเอา<br>โพล์                                                                                                    | 12.2550<br>ไฟล์หรือระบุเว็บไซต์<br>14.2450<br>ไ<br>3<br>(30 ม.ค. 2567 15:13:1<br>กลารแนบไฟล์" ดัวหมั                                                  | 17)<br>เงลือสีแดง<br>ผู้อัพใหลด                                                                                                    | ยกเล็ก?               | หนังสือรับรองการ:<br>*ขอหนังสือรับรอง<br>○ ไฟล์ pdf หรือไฟ<br>Choose File<br>○ เว็บไชต์<br>Hมายเหตุ : เมื่ออัฟ<br>รับรองรุปเล่นแล้ว ไข<br>หมายเหตุ                                                                                   | เหนี้สีมจากสำนักบรรณสารสนเทศ<br>การเหนี้สันจากสำนักบรรณสารสนเทศ ติดต่อเบอร์ 025047463-5<br>ล์ภาพ<br>No file chosen<br><mark>เหลดไฟล์ครั้งกัดไป ไฟล์เดิมจะหายไปจากระบบ</mark><br>เสามารถอัฟไหลดไฟล์              |
| รณี "รับรอง<br>น้าจอของ "นัก<br>ะปรากฎ — | รู <b>ปเล่ม"</b><br>าศึกษา"<br>เวลาอัพโหลด<br>หนังสือรับรองภาระหนี้สิน<br>เวลาอัพโหลด<br>หมายเหตุของนักศึกษา<br>หมายเหตุจากอาจารย์ที่ปรึกษาหลั<br>สถานะ<br>เจ้าหน้าที่<br>หมายเหตุจากเจ้าหน้าที่<br>เอกสารจากเจ้าหน้าที่              | 30 ม.ค. 2567           ยังไปอัฟโหลด           30 ม.ค. 2567           เป็นรับรองร่างบรรรงประเทศ<br>รับรองรูปเล่ม           มีประกรรรงประกรรรงประกรรรรงประกรรรงประกรรรงประวรรงประกรรรงประกรรรงประกรรรงประกรรรงประกรรรงประกรรรงประกรรรงประวรรงประกรรรงประกรรรงประกรรรงประกรรรงประกรรรงประกรรรงประกรรรงประวรรรงประกรรรงประกรรรงประกรรรงประกรรรงประกรรรงประกรรรงประกรรรงประกรรรงประกรรรงประกรรรงประกรรรงประกรรรงประกรรรงประกรรรงประกรรรงประกรรรงประกรรรงประกรรรงประกรรรงประกรรรงประกรรรงประกรรรงประกรรรงประกรรรงประกรรรงประกรรรงประกรรร<br>ประกรรรงประกรรรรรรรรรรรรรรรรรรรรรรรรรรรร | 12:2550<br>ไฟล์หรือระบุเว็บไซด์<br>14:2450<br>(30 น.ค. 2567 15:13:1<br>กลารแนบไฟล์" ด้วหมั<br>เรื่อง กดสอบระบบ<br>7 14:52:48)                         | <ul> <li>ได้อางาราวดวงกุดี โพธ์สุ่น</li> </ul>                                                                                          | ยกเลิก?<br>ยกเลิกแล้ว | หนังสือรับรองการ:<br>"บอหนังสือรับรอง<br>O ไฟล์ pdf หรือไฟ<br>Choose File<br>O เว็บไซต์<br>Hมายเหตุ : เมื่ออัฟไ<br>รับรองรุปเล่นแล้ว ไข<br>Hมายเหตุ                                                                                  | <b>ะหนี้สินจากสำนักบรรณสารสนเทศ</b><br>การะหนี้สินจากสำนักบรรณสารสนเทศ ติดต่อเบอร์ 025047463-5<br>ล์ภาพ<br>No file chosen<br><mark>เหลดไฟล์ครั้งตัดไป ไฟล์เดิมจะหายไปจากระบบ</mark><br>มีสามารถอัฟโหลดไฟล์      |
| รณี "รับรอง<br>น้าจอของ "นัก<br>ะปรากฎ — | รูปเล่ม"<br>าศึกษา"<br>เวลาอัพโหลด<br>หมังสือรับรองการะหนี่สิน<br>เวลาอัพโหลด<br>หมายเหตุของนักศึกษา<br>หมายเหตุจากอาจารย์ที่ปรึกษาหลั<br>สถานะ<br>เจ้าหน้าที่<br>เอกสารจากเจ้าหน้าที่<br>เอกสารจากเจ้าหน้าที่                        | 30 ม.ค. 2567<br>ยังไปอัฟโหลด<br>30 ม.ค. 2567<br>10<br>11<br>11<br>11<br>11<br>11<br>11<br>11<br>11<br>11<br>11<br>11<br>11                                                                                                    | 12:2550<br>ไฟล์หรือระบุเว็บไซต์<br>14:2450<br>3<br>(30 น.ค. 2567 15:13:1<br>กลารแนบไฟล์" ดัวหมั<br>เรื่อง กดลอบระบบ<br>7 14:52:48)<br>อกาาริรัาบรองกา | 17)<br>เงสือสีแดง<br>ผู้อัฟไหลด<br>นางสาวดวงฤดี โพธิ์สุ่น<br>มารสารวจรูปแบบ<br>การตรวจรูปแบบ                                            | ยกเลิก?<br>ยกเลิกแล้ว | หนังสือรับรองการ:<br>*บอหนังสือรับรอง:<br>O ไฟล์ pdf หรือไฟ<br>Choose File<br>O เว็บไซต์<br>Hมายเหตุ : เมื่ออัฟไ<br>รับรองรุปเล่นแล้ว ไป                                                                                             | <b>ะหนี้สินจากสำนักบรรณสารสนเทศ</b><br>การะหนี้สินจากสำนักบรรณสารสนเทศ ติดต่อเบอร์ 025047463-5<br>ล์ภาพ<br>No file chosen<br><mark>เหลดไฟล์ครั้งตัดไป ไฟล์เดิมจะหายไปจากระบบ</mark><br>เสามารถอัฟใหลดไฟล์       |
| รณี "รับรอง<br>น้าจอของ "นัก<br>ะปรากฎ — | รูปเล่ม"<br>าศึกษา"<br>เวลาอัพโหลด<br>หนังสือรับรองการะหนี่สัน<br>เวลาอัพโหลด<br>หมายเหตุของนักศึกษา<br>หมายเหตุของนักศึกษา<br>หมายเหตุจากอาจารย์ที่ปรึกษาหลั<br>สถานะ<br>เจ้าหน้าที่<br>เอกสารจากเจ้าหน้าที่<br>เอกสารจากเจ้าหน้าที่ | 30 ม.ค. 2567<br>ยังไม่อัพไหลด<br>30 ม.ค. 2567<br>10 ไม่รับรองร่างไ<br>รับรองรูปเล่ม<br>บันเท้ไข "ดังเอา<br>โพล์<br>วิทยานิพบร์-<br>(30 ม.ค. 256                                                                                                    | 12.2550<br>ไฟล์หรือระบุเว็บไชต์<br>14.2450<br>ไ<br>3<br>(30 ม.ค. 2567 15:13:1<br>กลารแนบไฟล์" ด้วหนั<br>เรื่อง กดสอบระบบ<br>7 145248)<br>อการรับรองกา | เว)<br>เงลือสีแดง<br>ผู้อัพไหลด<br>นางสาวดวงกุดี โพธ์สุ่น<br>นางสาวดวงกุดี โพธ์สุ่น<br>นางสาวดวงกุดี โพธ์สุ่น<br>นางสาวดวงกุดี โพธ์สุ่น | ยทเล็ก?<br>ยทเล็กแล้ว | <ul> <li>หนังสือรับรองการ:</li> <li>*ขอหนังสือรับรอง:</li> <li>&gt; ไฟล์ pdf หรือไฟ</li> <li>Choose File</li> <li>&gt; เว็บไซต์</li> <li>หมายเหตุ : เมื่ออัฟ</li> <li>รับรองรูปเล่บแล้ว ใน</li> <li>หมายเหตุ</li> <li>รับ</li> </ul> | <mark>เหน้สิมจากสำนักบรรณสารสนเทศ</mark> ดิดต่อเบอร์ 025047463-5<br>ล์ภาพ<br>No file chosen<br><mark>หลดไฟล์ครั้งทัดไป ไฟล์เดิมจะหายไปจากระบบ</mark><br>เสามารถอังไหลดไฟล์                                      |

คู่มือการใช้ : ระบบส่งตรวจรูปแบบดุษฎีนิพนธ์ วิทยานิพนธ์ และการศึกษาค้นคว้าอิสระ : ฝ่ายส่งเสริมมาตรฐานบัณฑิตศึกษา สำนักบัณฑิตศึกษา

นักศึกษาจะได้ "หนังสือรับรองการผ่านตรวจรูปแบบ"

เรียน

หนังสือรับรองการผ่านตรวจรูปแบบ

วันที่ เดือน พ.ศ.

เรื่อง ผ่านการครวจรูปแบบเพื่อการขอรับรอง

ฝ่ายส่งเสริมมาตรฐานบัณฑิตศึกษา สำนักบัณฑิตศึกษา ได้ดำเนินการตรวจรูปแบบ และไฟล์เล่มของท่านได้ ผ่านการตรวจรูปแบบคุษฏินิทนธ์/วิทยานิทนธ์/การศึกษาดันคร้าอิสระเป็นที่เรียบร้อยแล้ว จึงขอให้ท่านไปรดคำเนินการ ดังนี้

 ติดต่อหน่วยเลขานุการกิจประจำสาขาวิชาที่ท่านศึกษาอยู่ เพื่อขอการรับรองเล่ม เอกสารสำคัญท่านต้อง อินต่อสาขาวิชามีดังนี้

1.1 หน้าอนุมัติ ที่คณะกรรมการสอบลงนามเรียบร้อยแล้ว จำนวน 1 ฉบับ

 1.2 บทคัดย่อภาษาไทย และบทคัดย่อภาษาอังกฤษที่ผ่านการตรวจจากผู้เขียวชาญภาษาอังกฤษแล้ว จำนวน 1 ชุด

 เมื่อได้รับการรับรองเล่มจากคณะกรรมการบัณฑิตประจำสาขาริชาฯ (กรณีการสึกษาค้นคว้าอิสระ) และ คณะกรรมการบัณฑิตศึกษา มสะ (กรณีคุษฏิบิพนธ์และวิทยาบิพนธ์) เรียบร้อยแล้ว ขอให้ท่านส่งหลักฐานเพื่อประกอบการ สำเร็จการศึกษา ใปที่ฝ่ายส่งเสริมมาตรฐานบัณฑิตศึกษา สำนักบัณฑิตศึกษา ดังนี้

2.1 หน้าอนุมัติ ฉบับจริง จำนวน 1 ฉบับ

2.2 หลักฐานหนังสือรับรองการะการปลอดหนี้สืบจากสำนักบรรณสารสนเทศ จำนวน 1 ฉบับ

จึงเรียนมาเพื่อไปรดดำเนินการด้วย จะขอบคุณยิ่ง

#### ขอแสดงความนับถือ

(บางอัญขลี บิคหล่า) บักวิชาการศึกษาข้าบาญการ เจ้าหบ้าที่ฝ่ายส่งเสริมบาครฐาบบัณฑิศกีกษา สำนักบัณฑิศศึกษา

สำนักบัณฑิตศึกษา ฝ่ายส่งเสริมมาตรฐานบัณฑิตศึกษา E-mail: <u>aochalee bid@stou</u>.ac.<u>th</u> โทรศัพท์ : 025047568-9